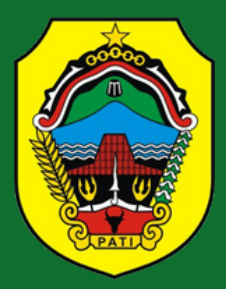

# BUKU PANDUAN PENGISIAN INOVASI DAERAH UNTUK OPD/ UPTD

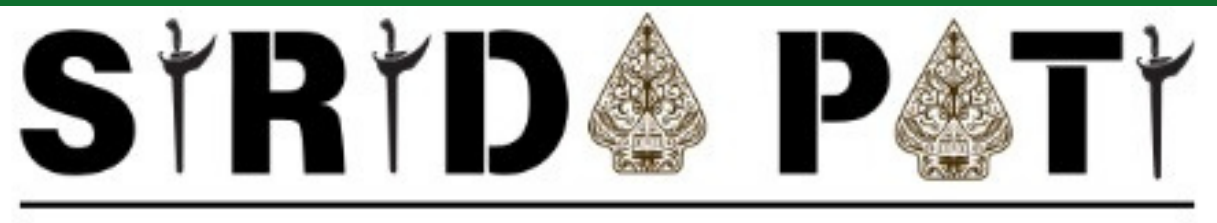

# SISTEM INFORMASI RISET DAN INOVASI DAERAH KABUPATEN PATI

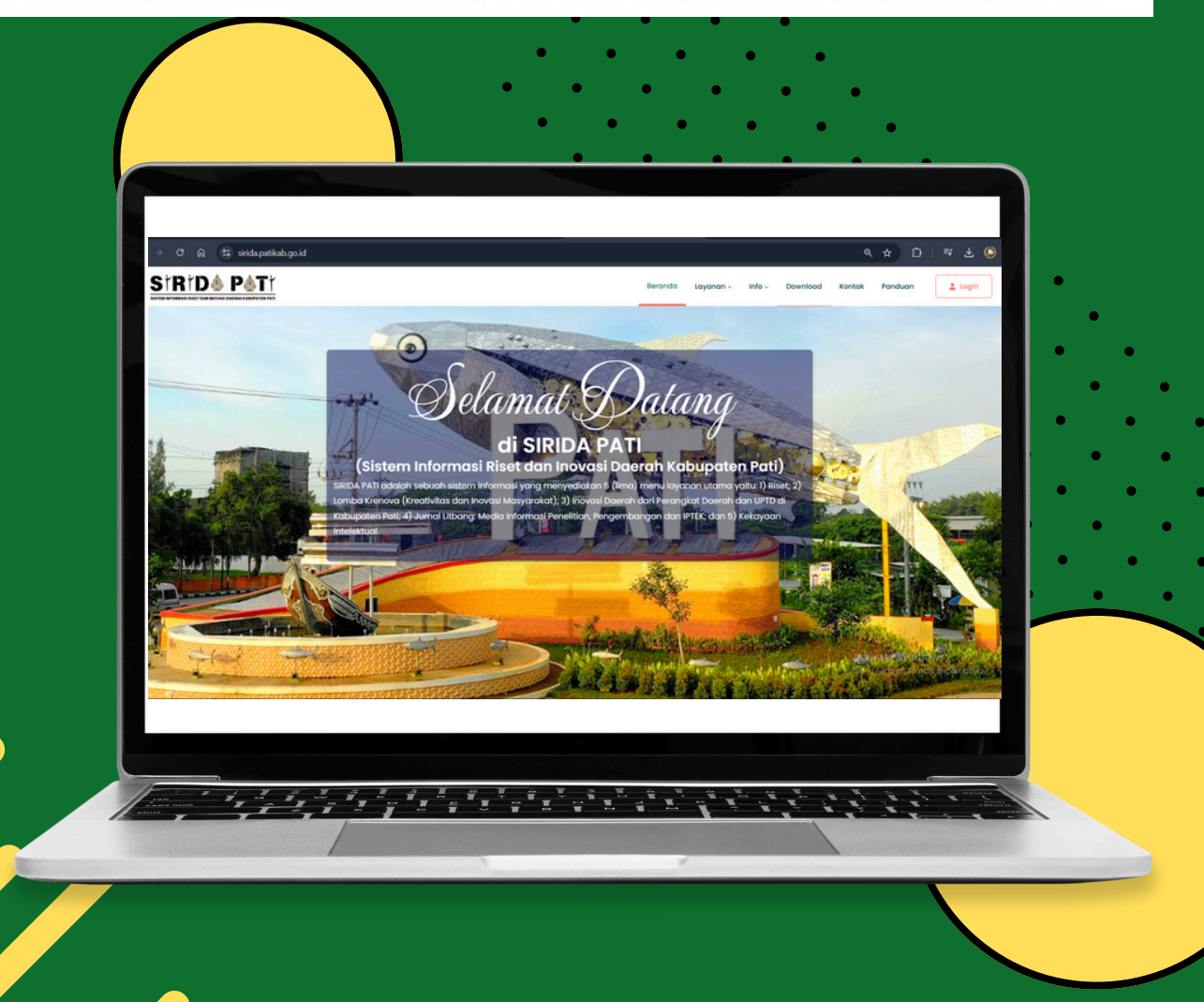

# **DAFTAR ISI**

| Pan | duan Pengisian Inovasi Daerah (Admin OPD) | 1 |
|-----|-------------------------------------------|---|
| A.  | Pengajuan Proposal Inovasi Daerah         | 1 |
| B.  | Mengisi Indikator Inovasi Daerah          | 4 |
| C.  | Finalisasi Inovasi Daerah                 | 6 |

# Panduan Pengisian Inovasi Daerah (Admin OPD)

### A. Pengajuan Proposal Inovasi Daerah

1. Untuk mengakses halaman Proposal Inovasi Daerah, pengguna bisa memulai dari halaman utama dan memilih menu **'Layanan'**, kemudian klik **'Inovasi Daerah'**.

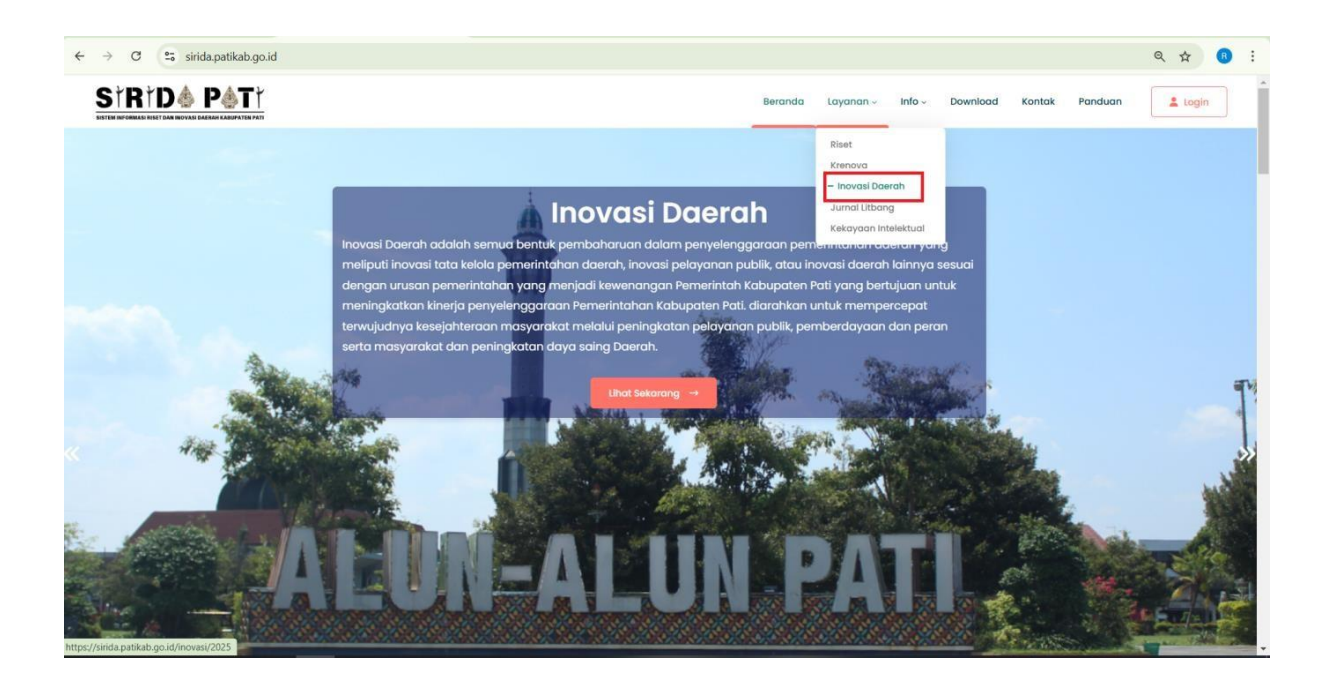

2. Langkah selanjutnya, setelah masuk ke halaman Inovasi Daerah, klik tombol **'Login Inovasi Daerah'** untuk melanjutkan.

|                                                                                                    | Berando                                                                                                    | a Layanan - Info - Download Kontak Panduan                                      |
|----------------------------------------------------------------------------------------------------|----------------------------------------------------------------------------------------------------|---------------------------------------------------------------------------------|
|                                                                                                    | Login Inovasi Daerah                                                                                                    |                                                                                 |
|                                                                                                    | Inovasi Daerah                                                                                                    |                                                                                 |
| usun perterintariaan yang menjaan kewenanggan tenterintari kabapaten nan yang berap<br>iasyarakat melalui pering<br>Managan perterintari perterintari perterintari perterintari kabapaten nan yang berap | yarakat dan peningkatan daya saing Daerah.                                                                              | ninkanon kabapaten pala akaran kan antak memperbepat terrajaan ya kasaya kerdan |
|                                                                                                    |                                                                                                    |                                                                                 |
|                                                                                                    | Jadwal Pelaksanaan                                                                                                    |                                                                                 |
| un 👌 Status                                                                                                    | Jadwal Pelaksanaan                                                                                                    | Tanggal Penutupan                                                               |
| 4 Status                                                                                                    | Jadwal Pelaksanaan<br>Tanggal Pendaftaran<br>11 November 2024                                                           | Tanggal Penutupan<br>31 Desember 2024                                           |
| hun * Status<br>24 Sudah Selesat<br>25 Perioda Sedang Berlangsung                                                                                                    | Jadwal Pelaksanaan Tanggal Pendattaran II November 2024 Oi Januari 2025                                                 | 31 Desember 2024<br>30 Desember 2025                                            |
| Athun     *     Stotus       124     Suddh Selesor       125     * Perioda Sedong Seriongsung       wing 1 to 2 of 2 entries                                                                             | Jadwal Pelaksanaan<br>Tanggal Pendaftaran<br>11 November 2024<br>01 Januari 2025                                        | Tanggal Penutupan<br>31 Desember 2024<br>30 Desember 2025                       |
| anhun     Status       D24     Budah Select       225     Periodis Sedang Bertangsung       awing 1 to 2 of 2 entries                                                                                    | Jadwal Pelaksanaan Tanggal Pendaftaran II November 2024 Ol Januari 2025                                                 | Tanggal Penutupan<br>31 Desember 2024<br>30 Desember 2025                       |
| ahun  Status  Sudan Selenal  D25  Periodes Sedang Sentangsung  owing 1 to 2 of 2 entries  Formasi Kontak                                                                                                 | Jadwal Pelaksanaan Tanggal Pendattaran II November 2024 Ol Januari 2025 Link Terkait                                    | Tanggal Penutupan<br>31 Desember 2024<br>30 Desember 2025                       |
| Tahun                                                                                                    | Jadwal Pelaksanaan<br>Tanggal Pendaftaran<br>11 November 2024<br>01 Januari 2025<br>Link Terkait<br>Bopperida Kab. Pari | Tanggal Penutupan         31 Desember 2024         30 Desember 2025             |

3. Setelah mengklik tombol **'Login Inovasi Daerah'**, akan muncul modal. Kemudian, klik kembali tombol **'Login Inovasi Daerah'** di dalam modal tersebut. Pastikan Anda menggunakan akun email dari Google (Gmail) dan akun email tersebut sudah terdaftar sebagai **"admin OPĐ"** untuk melanjutkan proses login. Apabila akun email belum terdaftar sebagai **"admin OPĐ"** segera menghubungi admin dari Bapperida.

| ← → ♂ to sinda.patikab.go.id/inovasi/2025                                                                                                    |                                                                                                    | 🗞 Q 🖈 🖪 🗄                                                                                                    |
|----------------------------------------------------------------------------------------------------|----------------------------------------------------------------------------------------------------|----------------------------------------------------------------------------------------------------|
|                                                                                                    | Beranda Li                                                                                                    | ayanan - Info - Download Kontak Panduan 🔒 Login                                                                                                    |
|                                                                                                    | Login inovasi Daerah                                                                                                    |                                                                                                    |
|                                                                                                    | Inovasi Daerah                                                                                                    |                                                                                                    |
| Inovasi Doaroh adalah samua bentuk pembeharuan dalam pemerintah Kaba<br>manyarakat melalui peningkatan pelayanan publik pemberdayaan<br>Tahun * status<br>2024 Suda Seleci<br>2025 Petat Badang Betengung       | Caracteritation and a second and a second an | koyanan publik, atau Inovasi dasrah kainnya issuai dengan<br>Pati. diarahkan untuk mempercepat terwujudnya kesejahteraan<br><b>Tanggal Penutupan</b><br>1 31 Desember 2024<br>30 Desember 2025 |
| Showing 1 to 2 of 2 entries                                                                                                    |                                                                                                    |                                                                                                    |
| Informasi Kontak                                                                                                    | Link Terkait                                                                                                    | Kunjungan                                                                                                    |
| Badan Perencanaan Pembangunan, Riset dan Inovati Daerah Kabupatèn Pati,     Anmet, Jalam Raya Pati-Kudag KM, 1,5 Pati kada Ika Sitti 1     titos/kinda patisika patidawih/gen/WWIGI (1/13/13/UBA/WICI 1/1/17/3) |                                                                                                    | Harl Inl : 175 Pengunjung<br>Minggu Ini : 1300 Pengunjung<br>Bulan Ini : 1980 Pengunjung<br>Total : 1388 Pengunjung                                                                            |

4. Setelah berhasil login, maka akan muncul halaman Inovasi Daerah. Kemudian klik **Tambah** untuk mengajukan proposal inovasi daerah.

| Invosis Darahi       x       +       -       -       -       -       -       -       -       -       -       -       -       -       -       -       -       -       -       -       -       -       -       -       -       -       -       -       -       -       -       -       -       -       -       -       -       -       -       -       -       -       -       -       -       -       -       -       -       -       -       -       -       -       -       -       -       -       -       -       -       -       -       -       -       -       -       -       -       -       -       -       -       -       -       -       -       -       -       -       -       -       -       -       -       -       -       -       -       -       -       -       -       -       -       -       -       -       -       -       -       -       -       -       -       -       -       -       -       -       -       -       -       -       -       -       -                                                                                                    |                                                        |                                   |             |                                                                    |                   |                                                                                             |                   |            |         |                                               |                 |
|----------------------------------------------------------------------------------------------------|--------------------------------------------------------|-----------------------------------|-------------|--------------------------------------------------------------------|-------------------|---------------------------------------------------------------------------------------------|-------------------|------------|---------|-----------------------------------------------|-----------------|
| • • • • • • • • • • • • • • •                                                                                                    | 🗸 🧟 Inovasi Daerah                                     | × +                               |             |                                                                    |                   |                                                                                             |                   |            |         |                                               | - 0             |
| Image: Control       Image: Control       Image: Contro       Image: Control       Image:                                                                                                    | ← → C 🔤 sirida.patik                                   | kab.go.id/adminpanel/inovasi/prop | osal        |                                                                    |                   |                                                                                             |                   |            |         | <b>6</b> 2                                    | ९ 🕁 🥊           |
| Invasi Daerah     Proposal Invasi   Deirah     Proposal Invasi   Deirah     Proposal Invasi   Deirah     Proposal Invasi   Deirah     Proposal Invasi   Deirah     Proposal Invasi   Deirah     Proposal Invasi   Deirah     Proposal Invasi   Deirah     Proposal Invasi     Proposal Invasi   Deirah     Name   Proposal Invasi     Show In Contraction     Proposal Invasi   Masi   Noo   Tahun   Perangkat   Name   Perangkat   Name   Proposal Invasi   Tahun   Perangkat   Name   Perangkat   Name                                                                                                    | STRTD& P&TT                                            | =                                 |             |                                                                    |                   |                                                                                             |                   |            | 2       | D25 • Hell                                    | o, Roronoa Zoro |
| Proposal invosit   Buku Panduan     Swer III     Maisi   No   Tohun   Perangkat   Dearch     Bubun   No   Tohun   Perangkat   Dearch     Bubun   No   Tohun   Perangkat   Dearch   Novasi   Tohun   Perangkat   Novasi   SibiDa Padi   (Sistem)   Inovasi   Bubun   Perangkat   Nilai   Novasi   Tohun   Perangkat   Nilai   Novasi   Inovasi   Inovasi </td <td><ul> <li>Dashboard</li> <li>Inovasi Daerah </li> </ul></td> <td>Inovasi Daerah</td> <td></td> <td></td> <td></td> <td></td> <td></td> <td></td> <td></td> <td>Г</td> <td>Tambah</td>                                                                                                    | <ul> <li>Dashboard</li> <li>Inovasi Daerah </li> </ul> | Inovasi Daerah                    |             |                                                                    |                   |                                                                                             |                   |            |         | Г                                             | Tambah          |
| ▶       Buku Panduan       >         Buku Panduan       >       Buku Panduan       Na       Na       Tahun       Perangkat Darah       Niloi Bobat       Nama       Tahapan e       Inisiator       Jenis e       Bentuk e       Status e         Aksi       •       No       Tahun       Perangkat Darah       Niloi Bobat       Inovasi       Tahapan e       Inisiator       Jenis e       Bentuk e       Status e         Implementasi       OPD       Digital       Inovasi       Bentuk b       Sesual       Inovasi       Bentuk b       Sesual       Derah       Derah       Bentuk b       Sesual       Derah       Derah       Bentuk b       Sesual       Derah       Bentuk b       Sesual       Inovasi       Bentuk b       Sesual       Bentuk b       Sesual       Derah       Bentuk b       Sesual       Derah       Bentuk b       Sesual       Bentuk b       Sesual       Derah       Bentuk b       Sesual       Bentuk b       Sesual       Derah       Bentuk b       Sesual       Bentuk b       Sesual       Bentuk b       Sesual       Bentuk b       Sesual       Bentuk b       Sesual       Bentuk b       Sesual       Bentuk b       Sesual       Bentuk b       Sesual       Bentuk b       Sesual                                                                                                    | Proposal Inovasi<br>Daerah                             |                                   |             | Periode s                                                          | edang berlangsunç | g. Sisa waktu: 5 bi                                                                         | ılan dan 14 hari. |            |         |                                               |                 |
| Aksi       No       Tahun       Perangkat<br>Daerah       Nilai<br>Bobat       Nama<br>Inovasi       Tahapan       Inisiator       Jenis       Bentuk       Status         Image: Image: I | 🖺 Buku Panduan >                                       | Show 10 v entries                 |             |                                                                    |                   |                                                                                             |                   |            | Se      | arch:                                         | 2               |
| SRIDA Pati<br>(Sistem Indowasi<br>PERINCANAAN Informasi<br>PERINCANAAN Riset dan Implementasi OPD Digital Lain Draft<br>RISET DAN Doerdh<br>INOVASI DAERAH Doerdh<br>NOVASI DAERAH Robert Urusan<br>Pati )                                                                                                    |                                                        | Aksi                              | ▲ No≑ Tahun | Perangkat<br>Daerah                                                | Nilai<br>Bobot    | Nama<br>Inovasi                                                                             | Tahapan 🌐         | Inisiator‡ | Jenis 🕆 | Bentuk 🗘                                      | Status‡         |
| Showing 1 to 1 of 1 entries Previous 1 New                                                                                                    |                                                        |                                   | 1 2025      | BADAN<br>PERENCANAAN<br>PEMBANGUNAN<br>RISET DAN<br>INOVASI DAERAH | -                 | SIRIDA Pati<br>(Sistem<br>Informasi<br>Riset dan<br>Inovasi<br>Daerah<br>Kabupaten<br>Pati) | Implementasi      | OPD        | Digital | Inovasi<br>Bentuk<br>Lain<br>Sesuai<br>Urusan | Draft           |
|                                                                                                    |                                                        | Showing 1 to 1 of 1 entries       |             |                                                                    |                   |                                                                                             |                   |            |         | Previous                                      | 1 Next          |
|                                                                                                    |                                                        | Bapperida Kabupaten Pati © 20     | )24 - 2025  |                                                                    |                   |                                                                                             |                   |            |         |                                               |                 |

5. Setelah masuk, admin OPD/ UPTD mengisi halaman Tambah Proposal Inovasi Daerah.

| STRTD& P&TT        | =                                   | 2024 - Hello, Zainal Artfin 🤤                   |
|--------------------|-------------------------------------|-------------------------------------------------|
| A                  |                                     |                                                 |
| Dashboard          | Tambah Proposal Inovasi Daerah      |                                                 |
| 🗈 Inovasi Daerah > |                                     |                                                 |
|                    | Tahun *                             | 2024                                            |
|                    | Perangkat Daerah *                  | DINAS KEARSIPAN DAN PERPUSTAKAAN                |
|                    | Nama Inovasi *                      | Masukkan Nama Inovasi                           |
|                    | Tahapan                             | Pilih Tahapan                                   |
|                    | Jenis Perangkat Daerah              | Pilh Jenis Perangkat Daerah                     |
|                    | Jenis                               | Plih Jenis                                      |
|                    | Bentuk                              | Plih Bentuk                                     |
|                    | Tematik                             | Pilh Temotik                                    |
|                    | Urusan                              | Pilh Uruson                                     |
|                    | Rancang Bangun (Minimal 300 kata) * | X & @ @ @ (← オ)(\$~-) @ @ @ @ @ @ @ @ @ Surce ) |

6. Klik Simpan setelah mengisi halaman Tambah Proposal Inovasi Daerah.

| → C Sirida.patikab. | go.id/adminpanel/inovasi/proposal/add                                      |                                               | © ( Q ☆ ( B           |
|---------------------|----------------------------------------------------------------------------|-----------------------------------------------|-----------------------|
| STRTD& P&TT         | =                                                                          | 2025+                                         | Hello, Roronoa Zoro 🙀 |
| ^                   |                                                                            |                                               |                       |
| Dashboard           |                                                                            |                                               |                       |
| 🖻 Inovasi Daerah >  |                                                                            |                                               |                       |
| 🗑 Buku Panduan >    |                                                                            |                                               |                       |
|                     |                                                                            |                                               |                       |
|                     | Waktu Uji Coba                                                             | hh/bb/tttt                                    |                       |
|                     | Waktu Implementasi                                                         | hh/bb/mit 🗖                                   |                       |
|                     | Berkas Kekayaan Intelektual (Ki) <b>(Bila ada)</b><br>(maximum size: 10MB) | Plih File         Tidok odo file yang dipilih |                       |
|                     |                                                                            | Preview RDF Hopus File                        |                       |
|                     | Penghargaan                                                                | Masukkan Penghargaan                          |                       |
|                     | Berkas Penghargaan <b>(Bila ada)</b> (maximum<br>size: 10MB)               | Plih File Tidok odo file yang dipilih         |                       |
|                     |                                                                            | Preview PDF Hopus File                        |                       |
|                     |                                                                            | Simpan                                        |                       |
|                     |                                                                            |                                               |                       |
|                     | Ropperida Kabupaten Pati © 2024 - 2025                                     |                                               |                       |

## B. Mengisi Indikator Inovasi Daerah

1. Kemudian untuk mengisi indikator klik icon Tambah Indikator warna orange. Untuk mengisi indikator maka langkahnya adalah sebagai berikut:

| Ũ                           |                                      | 0             |               |                         |                | 0 1                    |                    |            | <b>,</b> |                   |            |
|-----------------------------|--------------------------------------|---------------|---------------|-------------------------|----------------|------------------------|--------------------|------------|----------|-------------------|------------|
| Inovasi Daerah              | × Split PDF files online. Free ser   | rvic ×   +    |               |                         |                |                        |                    |            |          |                   | -          |
| C 😋 sirida.patikab.         | .go.id/adminpanel/inovasi/proposal   |               |               |                         |                |                        |                    |            |          | ଘ୍ଟି ପ୍           | ☆ ⊻        |
| RÌD <b>&amp; P&amp;T</b> Ì  | =                                    |               |               |                         |                |                        |                    |            | 2        | D25 - Hel         | o, Roronoa |
|                             |                                      |               |               |                         |                |                        |                    |            |          |                   |            |
| ashboard                    |                                      |               |               |                         |                |                        |                    |            |          |                   |            |
| ovasi Daerah 🗸 🗸            | Inovasi Daerah                       |               |               |                         |                |                        |                    |            |          |                   | Tambi      |
| oposal Inovasi              |                                      |               |               | Periode se              | dang berlangs  | ung. Sisa waktu: 5 b   | oulan dan 14 hari. |            |          |                   |            |
|                             |                                      |               |               |                         |                |                        |                    |            |          |                   |            |
|                             | Show 10 v entries                    |               |               |                         |                |                        |                    |            | Se       | arch:             |            |
|                             |                                      |               |               | Perangkat               | Nilai          | Nama                   | -                  |            |          |                   |            |
|                             | Aksi                                 | No≑           | Tahun         | Daerah                  | Bobot          | Inovasi                | Tahapan 🤤          | Inisiator‡ | Jenis 🌐  | Bentuk 🤤          | Statu      |
|                             |                                      |               |               |                         |                | SIRIDA Pati<br>(Sistem |                    |            |          |                   |            |
|                             |                                      |               | 0005          | BADAN<br>PERENCANAAN    |                | Informasi<br>Riset dan |                    | 0.00       |          | Inovasi<br>Bentuk | <b>B</b>   |
|                             |                                      | 1             | 2025          | RISET DAN               |                | Inovasi<br>Daerah      | Implementasi       | OPD        | Digital  | Sesuai            | Drait      |
|                             |                                      |               |               | INO TABI DALIGIT        |                | Kabupaten<br>Pati)     |                    |            |          | orabarr           |            |
|                             | Showing 1 to 1 of 1 entries          |               |               |                         |                |                        |                    |            |          | Previous          | 1          |
|                             |                                      |               |               |                         |                |                        |                    |            |          |                   |            |
|                             |                                      |               |               |                         |                |                        |                    |            |          |                   |            |
|                             | Bapperida Kabupaten Pati © 2024 -    | 2025          |               |                         |                |                        |                    |            |          |                   |            |
| Ψ                           |                                      |               |               |                         |                |                        |                    |            |          |                   |            |
|                             |                                      |               |               |                         |                |                        |                    |            |          |                   |            |
|                             |                                      |               |               |                         |                |                        |                    |            |          |                   |            |
|                             |                                      |               |               |                         |                |                        |                    |            |          |                   |            |
| Kualitas Inovasi Daerah (*) | × +                                  |               |               |                         |                |                        |                    |            |          | _                 | -          |
| C 端 sirida.patikab          | o.go.id/adminpanel/inovasi/proposal/ | /add?key=in:  | strument&io   | d=2                     |                |                        |                    |            |          | 2<br>2<br>2       | ९ ☆        |
| R†D <b>&amp; P&amp;T</b> †  | =                                    |               |               |                         |                |                        |                    |            | 202      | 5 - Hello,        | Roronoa Zo |
| A                           |                                      |               |               |                         |                |                        |                    |            |          |                   |            |
| ashboard                    | Indikator Inovasi Daerah             |               |               |                         |                |                        |                    |            |          |                   |            |
| ovasi Daerah >              |                                      |               |               |                         |                |                        |                    |            |          |                   |            |
| uku Panduan >               | 1. Regulasi Inovasi Da               | erah          |               |                         |                |                        |                    |            |          |                   |            |
|                             |                                      |               |               |                         |                |                        |                    |            |          |                   |            |
|                             | Regulasi yang menetapkar             | n nama-nam    | ia inovasi da | ierah yang menjadi land | asan operasior | nal penerapan Inova    | asi Daerah         |            |          |                   |            |
|                             | Informasi                            |               |               |                         | Bobot          |                        |                    |            |          |                   |            |
|                             | O Peraturan Kepala Daer              | ah / Peratura | in Daerah     |                         | 9              |                        |                    |            |          |                   |            |
|                             | 🔵 SK Kepala Daerah                   |               |               |                         | 6              |                        |                    |            |          |                   |            |
|                             | SK Kepala Perangkat De               | aerah         |               |                         | 0              |                        |                    |            |          |                   |            |
|                             | Dokumen Pdf (Bila ada) (m            | aximum size   | 10MR)         |                         | 0              |                        |                    |            |          |                   |            |
|                             | Pilih File Tidak ada file yar        | ng dipilih    | , ionioy      |                         |                |                        |                    |            |          |                   |            |
|                             |                                      |               |               |                         |                |                        |                    |            |          |                   |            |
|                             | Preview PDF Hapus File               |               |               |                         |                |                        |                    |            |          |                   |            |
|                             |                                      |               |               |                         |                |                        |                    |            |          |                   |            |
|                             |                                      |               |               |                         |                |                        |                    |            |          |                   |            |
|                             | 2 Ketereodigon CDU                   | Terbadar '    |               | lerab                   |                |                        |                    |            |          |                   |            |
|                             | 2. Ketersediaan SDM 1                | Ferhadap I    | novasi Do     | ierah                   |                |                        |                    |            |          |                   |            |
|                             | 2. Ketersediaan SDM 1<br>Keterangan  | Terhadap I    | novasi Do     | ierah                   |                |                        |                    |            |          |                   |            |

2. Pastikan 20 indikator sudah terisi semua dengan benar, kemudian klik **simpan**.

|                            | =                                                                                                    |                                                                          | 2025 - Hello, Roranoa Zoro                           |
|----------------------------|----------------------------------------------------------------------------------------------------|--------------------------------------------------------------------------|------------------------------------------------------|
| ishboard<br>ovasi Daerah > | 20. Kualitas Inovasi Daerah (*)                                                                      |                                                                          |                                                      |
| ku Panduan >               | Keterangan<br>1. Latar belakang inovasi; 2. Penjaringan ide; 3. Pemilihan ic<br>format jpg/jpeg/png. | e; 4. Manfaat inovasi; dan 5. Dampak inovasi. Video inovasi dilengkapi d | engan cover thumbnail dan ada logo kemendagri dengan |
|                            | Informasi                                                                                            | Bobot                                                                    |                                                      |
|                            | 🔘 Memenuhi 5 unsur substansi                                                                         | 12                                                                       |                                                      |
|                            | 🔘 Memenuhi 3 atau 4 unsur substansi                                                                  | 8                                                                        |                                                      |
|                            | Memenuhi 1 atau 2 unsur substansi                                                                    | 4                                                                        |                                                      |
|                            | 🔿 Tidak Ada                                                                                          | 0                                                                        |                                                      |
|                            | Link Upload Video .mp4                                                                               |                                                                          |                                                      |
|                            | Masukkan Upload Video .mp4                                                                           |                                                                          |                                                      |
|                            | Thumbnail (Bila ada) (maximum size: 10MB)                                                            |                                                                          |                                                      |
|                            | Pilih File Tidak ada file yang dipilih                                                               |                                                                          |                                                      |
|                            |                                                                                                    |                                                                          |                                                      |
|                            | Have Gampar                                                                                          |                                                                          |                                                      |
|                            |                                                                                                    |                                                                          |                                                      |

3. Untuk mencetak proposal inovasi daerah admin OPD/ UPTD bisa mengklik icon **Print Proposal** warna kuning.

| 🚭 Inovasi Daerah           | × +                             |            |       |                                                                    |                |                                                                                             |                   |            |         |                                               | -            | ٥          |
|----------------------------|---------------------------------|------------|-------|--------------------------------------------------------------------|----------------|---------------------------------------------------------------------------------------------|-------------------|------------|---------|-----------------------------------------------|--------------|------------|
| → C 😋 sirida.patika        | b.go.id/adminpanel/inovasi/prop | osal       |       |                                                                    |                |                                                                                             |                   |            |         | <b>6</b> 8                                    | ९ ☆          | R          |
|                            | =                               |            |       |                                                                    |                |                                                                                             |                   |            | 20      | 025 - Helk                                    | o, Roronoa i | Zoro       |
| n Dashboard                |                                 |            |       |                                                                    |                |                                                                                             |                   |            |         |                                               |              |            |
| 🕯 Inovasi Daerah 🗸 🗸       | Inovasi Daerah                  |            |       |                                                                    |                |                                                                                             |                   |            |         |                                               | Tamba        | ah         |
| Proposal Inovasi<br>Daerah |                                 |            |       | Periode se                                                         | edang berlangs | ung. Sisa waktu: 5 b                                                                        | ulan dan 14 hari. |            |         |                                               |              |            |
| 🖥 Buku Panduan 🛛 👌         | Show 10 v entries               |            |       |                                                                    |                |                                                                                             |                   |            | Sec     | arch:                                         |              | 2          |
|                            | Aksi                            | ^ No≑      | Tahun | Perangkat<br>Daerah                                                | Nilai<br>Bobot | Nama<br>Inovasi                                                                             | Tahapan 🗘         | Inisiator‡ | Jenis 😄 | Bentuk 😄                                      | Status       | <b>B</b> © |
|                            | 2000                            | 1          | 2025  | BADAN<br>PERENCANAAN<br>PEMBANGUNAN<br>RISET DAN<br>INOVASI DAERAH | -              | SIRIDA Pati<br>(Sistem<br>Informasi<br>Riset dan<br>Inovasi<br>Daerah<br>Kabupaten<br>Pati) | Implementasi      | OPD        | Digital | Inovasi<br>Bentuk<br>Lain<br>Sesuai<br>Urusan | Draft        |            |
|                            | Showing I to I of I entries     |            |       |                                                                    |                |                                                                                             |                   |            |         | Previous                                      | 1 N          | lext       |
|                            | Bapperida Kabupaten Pati © 20   | 124 - 2025 |       |                                                                    |                |                                                                                             |                   |            |         |                                               |              |            |

### C. Finalisasi Inovasi Daerah

Kemudian jika Admin OPD/UPTD sudah mengisi indikator maka jika sudah selesai bisa difinalisasi dengan mengklik icon **Finalisasi** berwarna hijau

| 🗸 🧟 Inovasi Daerah                        | × +                             |              |       |                                                                    |                |                                                                                             |                   |                    |         |                                               | - 0             |
|-------------------------------------------|---------------------------------|--------------|-------|--------------------------------------------------------------------|----------------|---------------------------------------------------------------------------------------------|-------------------|--------------------|---------|-----------------------------------------------|-----------------|
| ← → C 😋 sirida.patika                     | b.go.id/adminpanel/inovasi/prop | osal         |       |                                                                    |                |                                                                                             |                   |                    |         | 6<br>2                                        | ९ 🛧 🖪           |
| STRTD& P&TT                               | =                               |              |       |                                                                    |                |                                                                                             |                   |                    | 2       | 025 - Helk                                    | o, Roronoa Zoro |
| Dashboard                                 | Inovasi Daerah                  |              |       |                                                                    |                |                                                                                             |                   |                    |         |                                               | Tambah          |
| Inovasi Daerah  V Proposal Inovasi Daerah |                                 |              |       | Periode s                                                          | edang berlangs | ung. Sisa waktu: 5 bi                                                                       | ulan dan 13 hari. |                    |         |                                               |                 |
| 🖱 Buku Panduan >                          | Show 10 v entries               |              |       |                                                                    |                |                                                                                             |                   |                    | Se      | arch:                                         | 0               |
|                                           | Aksi                            | <b>^</b> No≑ | Tahun | Perangkat<br>Daerah                                                | Nilai<br>Bobot | Nama<br>Inovasi                                                                             | Tahapan 🗘         | <b>Inisiator</b> ‡ | Jenis 🌲 | Bentuk 🌣                                      | Status‡         |
|                                           |                                 | 1            | 2025  | BADAN<br>PERENCANAAN<br>PEMBANGUNAN<br>RISET DAN<br>INOVASI DAERAH | -              | SIRIDA Pati<br>(Sistem<br>Informasi<br>Riset dan<br>Inovasi<br>Daerah<br>Kabupaten<br>Pati) | Implementasi      | OPD                | Digital | Inovasi<br>Bentuk<br>Lain<br>Sesuai<br>Urusan | Draft           |
|                                           | Showing I to I of I entries     |              |       |                                                                    |                |                                                                                             |                   |                    |         | Previous                                      | 1 Next          |
|                                           |                                 |              |       |                                                                    |                |                                                                                             |                   |                    |         |                                               |                 |

Setelah itu akan muncul kotak dialog seperti ini, klik **Ya** kemudian admin OPD/ UPTD menunggu penilaian dari admin bapperida

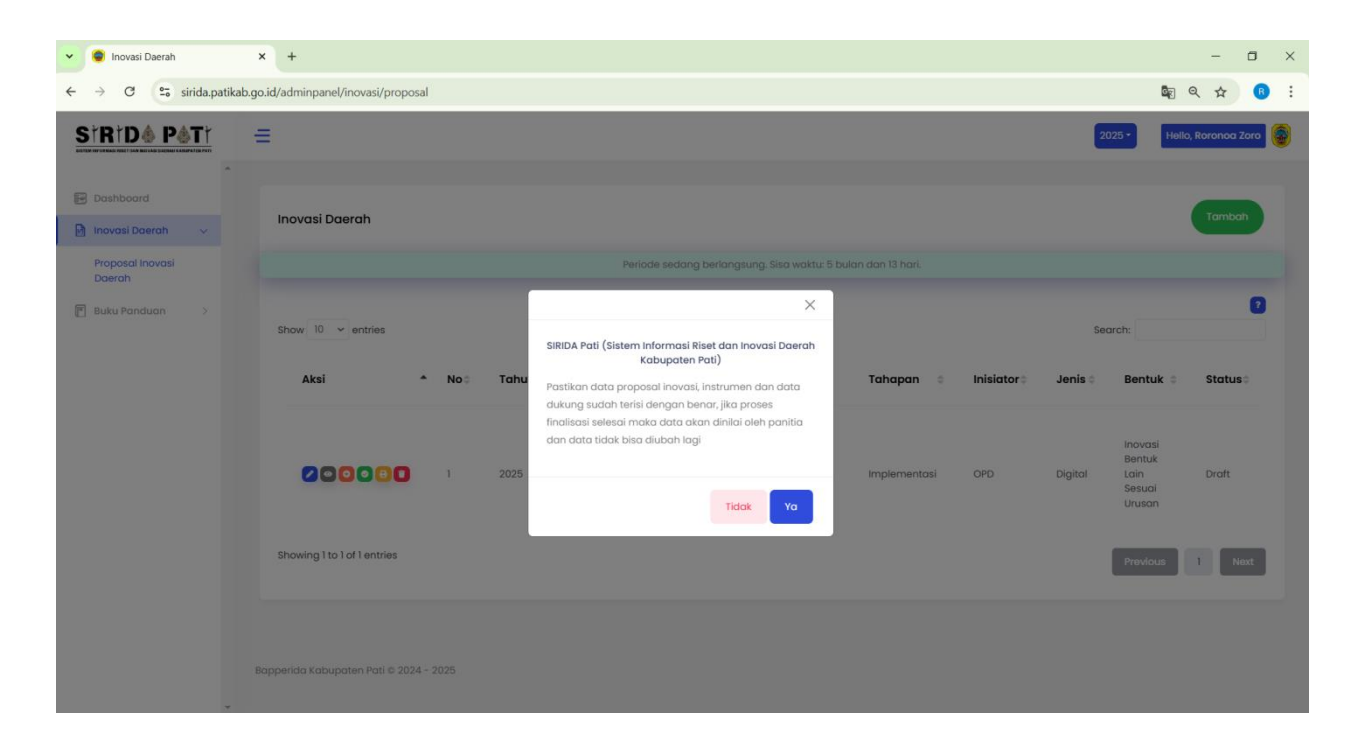